## Cygwin インストールマニュアル

2011/10/16

- 管理者権限のあるユーザーで Windows にログインする。
   (注)管理者と一般ユーザーを分けていない場合は、気にしなくてもよい。
- 2. Cygwin のホームページ <u>http://cygwin.com/</u>を開き, setup.exe のリンクをクリックする。

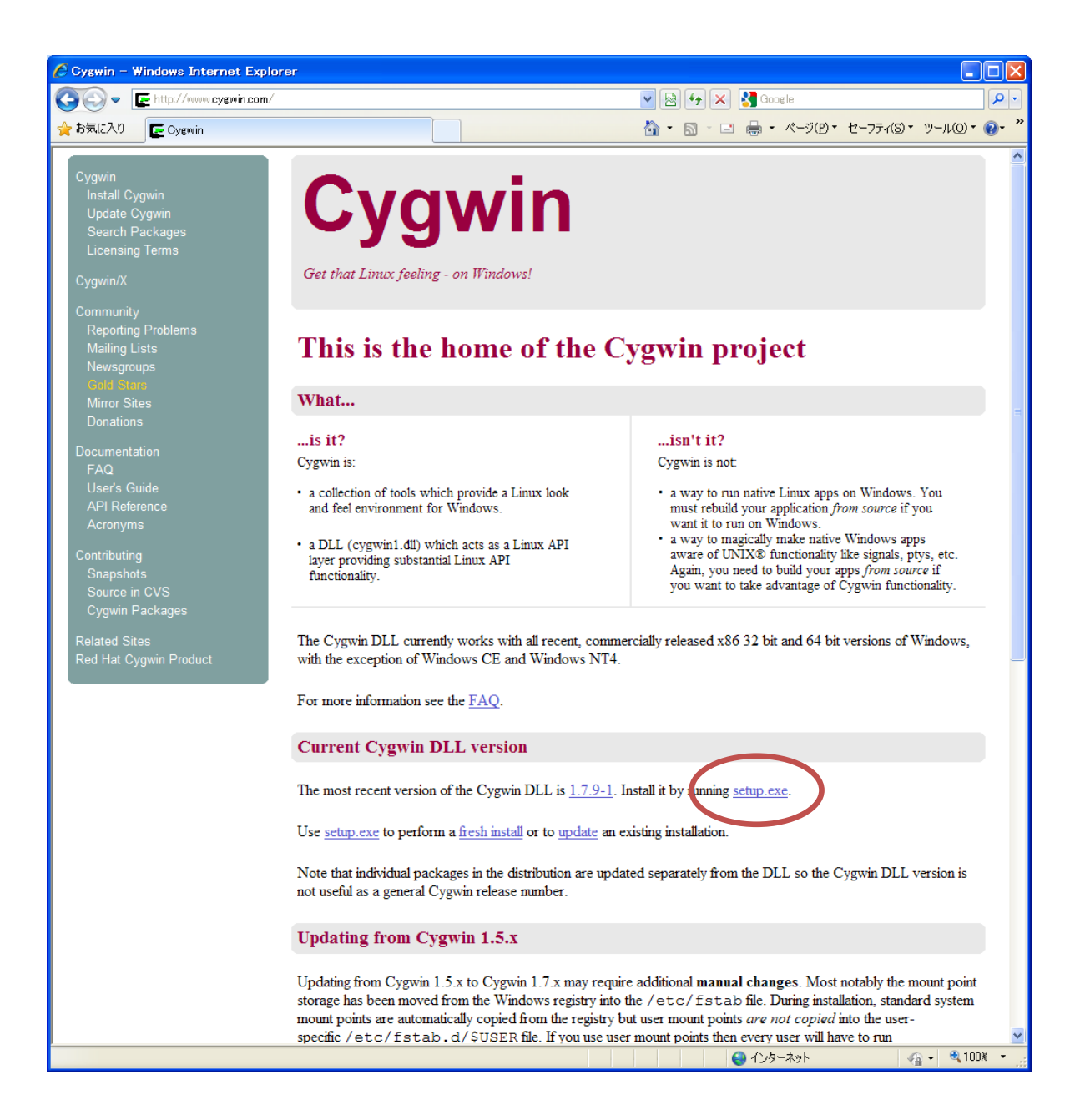

3. "cygwin.com から setup.exe を実行または保存しますか?"と聞かれるので, [実行(R)] をクリッ クする。 4. インストーラーが起動するので, [次へ(N)] をクリックする。後で出てくる「ダウンロードサイトの選択」と「パッケージの選択」の2点に気を付ければ,あとは特に設定せずに,既定のまま [次へ] をクリックしていけばよい。

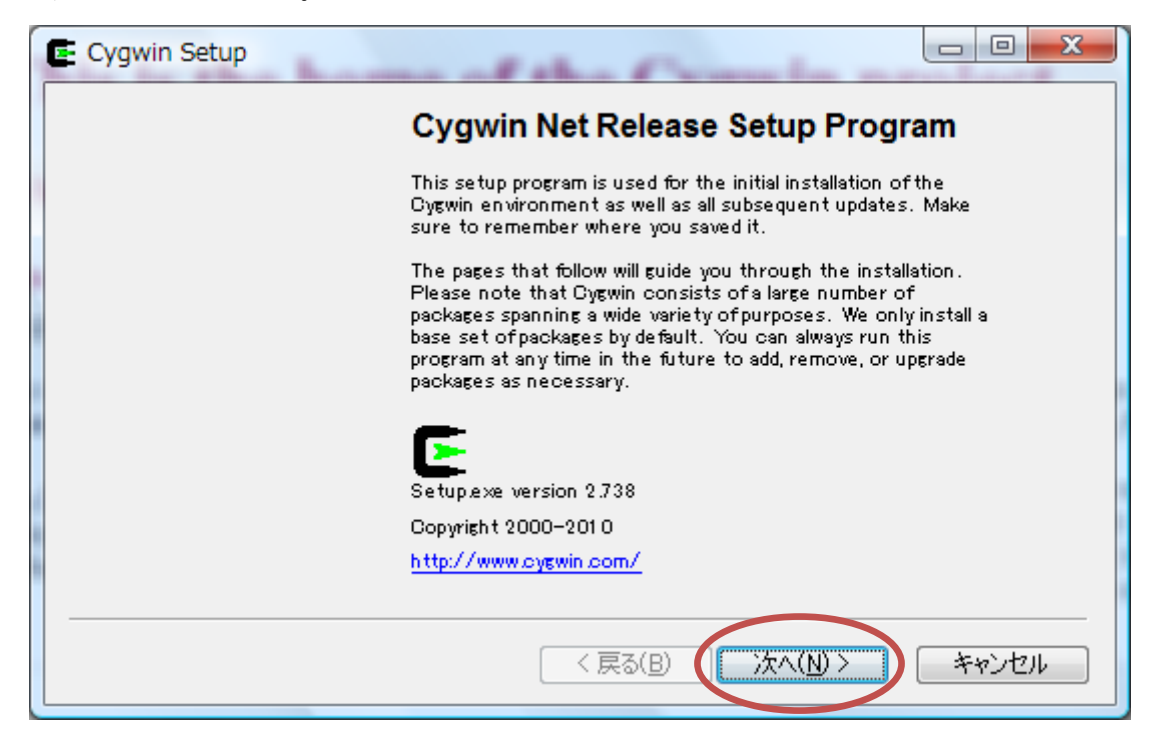

5. ダウンロード元を聞かれる。このまま、[次へ]

| E Cygwin Setup - Choose Installation Type                                                                                                  |       |
|----------------------------------------------------------------------------------------------------|-------|
| <b>Choose A Download Source</b><br>Choose whether to install or download from the internet, or install from files<br>in a local directory. | E     |
| Install from Internet<br>(downloaded files will be kept for future re-use)                                                                 |       |
| Cownload Without Installing                                                                                                    |       |
|                                                                                                    |       |
| < 戻る(B) (次へ(N) >                                                                                                    | キャンセル |

6. インストール先のディレクトリを聞かれる。通常は、このまま [次へ] をクリックする。

D:ドライブなど,別のドライブにインストールしたい場合は,適宜,書き換える(日本語のフォルダ 名は使わない方が良い)。

| Browse                    |
|---------------------------|
|                           |
|                           |
|                           |
|                           |
| ies, and<br>elect this if |
|                           |
| ie<br>al                  |

7. インストール時に一時的に使用するディレクトリを聞かれる。特に変更の必要はない。

| Select Local Package Directory<br>Select a directory where you want Setup to store the installation files it<br>downloads. The directory will be created if it does not already exist. |  | E      |
|----------------------------------------------------------------------------------------------------|--|--------|
| Local Package Directory<br>C:¥tmp                                                                                                    |  | Browse |
|                                                                                                    |  |        |
|                                                                                                    |  |        |

8. 接続方式を聞かれる。普通はこのままで良い。

| E Cygwin Setup - Select Connection Type                                                                                                    |
|----------------------------------------------------------------------------------------------------|
| Select Your Internet Connection<br>Setup needs to know how you want it to connect to the internet. Choose<br>the appropriate settings below. |
| <ul> <li>Direct Connection</li> <li>Use Internet Explorer Proxy Settings</li> <li>Use HTTP/FTP Proxy:</li> <li>Proxy Host</li> </ul>         |
| Por <u>t</u> 80                                                                                                    |
| < 戻る(B) (次へ(N) > キャンセル                                                                                                    |

9. ダウンロードサイトの選択画面になるので、日本国内のサイト(URL が ".jp"で終わる)を選ぶ。 例では、http://ftp.jaist.ac.jp(北陸先端大)を選んでいる。

| E Cygwin Setup                        | - Choose Download Site(s)                                                                                                    |
|---------------------------------------|----------------------------------------------------------------------------------------------------|
| <b>Choose A Down</b><br>Choose a site | from this list, or add your own sites to the list                                                                                                    |
|                                       | Available Download Sites:                                                                                                    |
|                                       | ftp://ftp.fsn.hu<br>http://ftp.fsn.hu<br>http://ftp.fsn.hu<br>http://ftp.hsanetie<br>http://ftp.heanetie<br>http://ftp.aistac.ip<br>ftp://ftp.isistac.ip<br>ftp://ftp.isistac.ip<br>ftp://ftp.isistac.ip<br>ftp://ftp.isistac.ip<br>ftp://ftp.isistac.ip<br>ftp://ftp.isistac.ip<br>ftp://ftp.isistac.ip<br>ftp://ftp.isistac.ip |
| User URL:                             | Add                                                                                                    |
|                                       | < 戻る(B) (次へ(N) > キャンセル                                                                                                    |

10. インストールするパッケージを選択する。 ■ Devel の右の � アイコンをクリックすると、 "Default" の文字が "Install" に変わる。この状態で、Development(プログラム開発)パッケージが選択され たことになり、C 言語や C++言語などのコンパイラやデバッガ、エディタがインストールされる。

| E Cygwin Setup - Select Packages              | T Inderes           |               |
|-----------------------------------------------|---------------------|---------------|
| Select Packages<br>Select packages to install |                     | E             |
| Search Clear OKeep                            | 💿 Prev 💿 Curr 💿 Exp | View Category |
| Category New                                  | B S Size Pack       | age 🔺         |
| 🕀 Audio 🚯 Default                             |                     |               |
| 🖽 Base 🚯 Default                              |                     | E             |
| 🖸 Database 😜 Betault                          |                     |               |
| ● Devel Install ●                             |                     |               |
| 🖸 Doc 🛊 Default                               |                     |               |
| 🖽 Editors 🚯 Default                           |                     |               |
| 🖽 Games 🚯 Default                             |                     | Ŧ             |
| < III                                         |                     | P.            |
| 📝 <u>H</u> ide obsolete packa <b>g</b> es     |                     |               |
|                                               |                     |               |
|                                               | < 戻る(B) (次へ(N)      | > ++>セル       |
|                                               |                     |               |

11. 上で選択したパッケージを実行するために必要とされるパッケージが、自動的に追加される。内容 を確認して [次へ] をクリック。

| E Cygwin Setup - Resolving Dependencies                                                       |       |
|-----------------------------------------------------------------------------------------------|-------|
| <b>Resolving Dependencies</b><br>The following packages are required to satisfy dependencies. | E     |
| apache2 (2.2.6–1)<br>Apache HTTPD 2<br>Required by: subversion-apache2                        |       |
| bash-completion (1.3-1)<br>Bash completion enhancements<br>Required by: git-completion        |       |
| boost-devel (1.43.0-1)<br>Obsolete package<br>Required by: libboost                           | Ŧ     |
| III     Select required packages (RECOMMENDED)                                                | 4     |
| < 戻る(B) ()次へ(N) >                                                                             | **>セル |

12. インストールが始まる。PCの性能にもよるが、30分から1時間程度かかることもあるので、気長に待つ。

| C | 0% - Cygwin Setup                                                                                                    | J |
|---|----------------------------------------------------------------------------------------------------|---|
|   | Progress<br>This page displays the progress of the download or installation.                                                                  |   |
|   | Downloading<br>XmHTML-de vel-1.1.7-10.tar bz2_from http://ftpjaist.ac.jp/pub/c<br>81 % (704k/868k) 1370.5 kB/s<br>Package:<br>Total:<br>Disk: |   |
|   | < 戻る(B) 次へ(N) > <b>キャンセル</b>                                                                                                    |   |

13. デスクトップとスタートメニューに Cygwin のアイコンを作るかどうか,聞かれる。両方ともチェ ックを入れて[完了]をクリックする。

| E Cygwin Setup - Installation Status and Create Icons                                                                  |         |
|----------------------------------------------------------------------------------------------------|---------|
| <b>Create Icons</b><br>Tell setup if you want it to create a few icons for convenient access to<br>Gygwin environment. | to the  |
| <ul> <li>☑ Crente icon on Desktop</li> <li>☑ Addicon to Start Menu:</li> </ul>                                         |         |
| Installation Status<br>Installation Complete                                                                           |         |
| < 戻る( <u>B</u> )                                                                                                    | 完了キャンセル |

これで、インストールは完了です。デスクトップに Cygwin のアイコンが作成されているので、ダブル クリックして起動してみましょう。